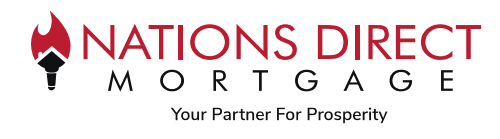

# Purpose

This job aid will walk you through how to run Fannie Mae's Desktop Underwriter (DU) and Freddie Mac's Loan Product Advisor (LPA) at the same time.

# Instructions

### STEP 1

Select Dual AUS from the sidebar and then "Order Underwriting". You can also order or re-issue credit from within this option.

| Patrick Purchaser<br>1234 Mein, Beltimore, MD, 20600<br>NDM Seles Group (Test Broker) |            | Loen #: 9<br>Totel Loen Am \$  | 200059359 Loan Type: Conventional<br>202,000.00 Loan Purpose: No Cash-Out Refinance | Interest Rate: 4.500% Started Under To Value 80.80% / 80.80% Mh 1st | 6 ⊠ ≗      |
|---------------------------------------------------------------------------------------|------------|--------------------------------|-------------------------------------------------------------------------------------|---------------------------------------------------------------------|------------|
| E LOAN SUMMARY                                                                        | Dual AUS   |                                |                                                                                     | Order Underwriting Orde                                             | ler Credit |
| 🗐 URLA                                                                                | Dual A05   |                                |                                                                                     |                                                                     |            |
| Additional Information                                                                |            | AUS Preference                 |                                                                                     |                                                                     |            |
| Lender Loan Information                                                               |            | No Preference                  | · · · · · · · · · · · · · · · · · · ·                                               |                                                                     |            |
| Employment and Income                                                                 |            |                                |                                                                                     |                                                                     |            |
| Assets and Liabilities 🗸                                                              |            | Fannie Mae / DU                | Freddie Mac / LPA                                                                   |                                                                     |            |
| Real Estate                                                                           |            | DU Recommendation              | LPA Risk Cless                                                                      |                                                                     |            |
| Information for Government Moni                                                       |            | CU Risk Score                  | LPA Purchase Eligibility                                                            |                                                                     |            |
| URLA Continuation                                                                     |            |                                | -                                                                                   |                                                                     |            |
|                                                                                       | ₽ <b>₽</b> | Appreisel Weiver Eligible<br>- | Appreisal Weiver Eligible<br>-                                                      |                                                                     |            |
|                                                                                       |            | Ordered Date                   | Ordered Date                                                                        |                                                                     |            |
|                                                                                       |            | Certificate Details            | Certificate Details                                                                 |                                                                     |            |
| DISCLOSURE TRACKING                                                                   |            |                                |                                                                                     |                                                                     |            |
| DUAL AUS                                                                              |            |                                |                                                                                     |                                                                     |            |
| LOAN ACTIONS                                                                          |            | Order Underwriting             | Order Underwriting                                                                  |                                                                     |            |
| Import Additional Data                                                                |            |                                |                                                                                     |                                                                     |            |

### STEP 2

If there is missing information to run the AUS, it will appear here for completion. You can complete the information from within this screen.

|                             |                               | Order Onde           | anong                                            |    |  |
|-----------------------------|-------------------------------|----------------------|--------------------------------------------------|----|--|
|                             | 0                             | 2                    | - 3 4                                            |    |  |
|                             | Run Validation                | Order Credit Report  | Import Liabilities Enter Underwriting<br>Details |    |  |
| DU Data Validation Details  |                               |                      | PA Data Validation Details                       |    |  |
| Deta Validation Successful  |                               |                      | Data Velidation not Successful                   |    |  |
|                             |                               |                      |                                                  |    |  |
|                             |                               |                      |                                                  |    |  |
| FIELD ID                    | RELD NAME                     | FORM                 | FIELD                                            |    |  |
| Borrower Information (3)    |                               |                      |                                                  |    |  |
| l. 1417                     | Borrower Meiling City         | Borrower Information |                                                  |    |  |
| L, 1418                     | Borrower Mailing State        | Borrower Information | Select an Option                                 | ~] |  |
| L 1419                      | Borrower Mailing Zip          | Borrower Information |                                                  |    |  |
| Lender Loan Information (3) |                               |                      |                                                  |    |  |
| L 325                       | Term Due In                   | Lender Loan Informat |                                                  |    |  |
| 1. 200                      | Loan Info Refi Purpose        | Lender Loan Informat | Select an Option                                 |    |  |
| 4 200                       | Trans Details Credit 1 Source | Lender Loan Informat | Select an Option                                 | ~  |  |
| 4 4667                      |                               |                      |                                                  |    |  |

Information contained is Subject to Change. This information is provided for your convenience and Nations Direct Mortgage, LLC makes no warranties concerning the accuracy or completeness of any of the information. This is not compliance or legal advice and should not be taken as such. This information is for mortgage professionals only and is not intended for distribution to consumers.

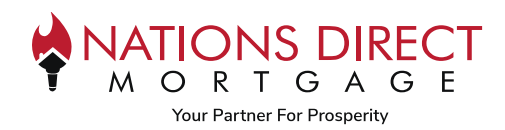

# STEP 3

|                                                                                                    |                                                                                                    | Order Ha                                                                                                    | dopurition.                                                                                                    |                                                                                                    | 2                         |
|----------------------------------------------------------------------------------------------------|----------------------------------------------------------------------------------------------------|----------------------------------------------------------------------------------------------------|----------------------------------------------------------------------------------------------------|----------------------------------------------------------------------------------------------------|---------------------------|
|                                                                                                    |                                                                                                    | Order Un                                                                                                    | lderwriting                                                                                                    |                                                                                                    |                           |
|                                                                                                    | 1                                                                                                    | _ 2                                                                                                    | 3 4                                                                                                    |                                                                                                    |                           |
|                                                                                                    | Run Validation O                                                                                                    | Irder Credit Report                                                                                               | Import Liebilities Enter Under<br>Deta                                                                                                | Servriting<br>aits                                                                                                    |                           |
| U Data Validation Details                                                                                                    |                                                                                                    |                                                                                                    | LPA Data Validation Details                                                                                                    |                                                                                                    |                           |
| Deta Validation Successful                                                                                                    |                                                                                                    |                                                                                                    | Deta Validation Succe                                                                                                    | ossful                                                                                                    |                           |
|                                                                                                    |                                                                                                    |                                                                                                    |                                                                                                    |                                                                                                    |                           |
|                                                                                                    |                                                                                                    |                                                                                                    | Proceed to Ord                                                                                                    | der DU Proceed to Order LPA                                                                                                    | Proceed to Order Dual AUS |
|                                                                                                    |                                                                                                    |                                                                                                    |                                                                                                    |                                                                                                    |                           |
| <b>F</b> 4                                                                                                    |                                                                                                    |                                                                                                    |                                                                                                    |                                                                                                    |                           |
|                                                                                                    |                                                                                                    |                                                                                                    |                                                                                                    |                                                                                                    |                           |
| r credit by entering you                                                                                                    | r provider and cr                                                                                                    | edentials,                                                                                                    | , click Next                                                                                                    |                                                                                                    |                           |
| r credit by entering you<br>can re-issue the credit re                                                                                                    | r provider and cr<br>port by clicking                                                                                                    | edentials,<br>on Re-issu                                                                                          | , click Next<br>ue and entering the                                                                                                   | Reference Number                                                                                                    |                           |
| r credit by entering you<br>can re-issue the credit re                                                                                                    | r provider and cr<br>port by clicking                                                                                                    | edentials,<br>on Re-issu                                                                                          | , click Next<br>ue and entering the                                                                                                   | Reference Number                                                                                                    |                           |
| r credit by entering you<br>an re-issue the credit re                                                                                                    | r provider and cr<br>port by clicking                                                                                                    | edentials,<br>on Re-issu                                                                                          | , click Next<br>ue and entering the                                                                                                   | Reference Number                                                                                                    | ;                         |
| r credit by entering you<br>can re-issue the credit re                                                                                                    | r provider and cr<br>port by clicking                                                                                                    | redentials,<br>on Re-issu<br><sub>Order</sub>                                                                     | , click Next<br>ue and entering the<br>r Underwriting                                                                                 | Reference Number                                                                                                    | ;                         |
| r credit by entering you<br>can re-issue the credit re                                                                                                    | r provider and cr<br>port by clicking                                                                                                    | redentials,<br>on Re-issu<br><sup>Order</sup>                                                                     | , click Next<br>ue and entering the<br>r Underwriting                                                                                 | Reference Number                                                                                                    | ;                         |
| r credit by entering you<br>can re-issue the credit re                                                                                                    | r provider and cr<br>port by clicking<br>©<br>Run Velidetion                                                                                                    | redentials,<br>on Re-issu<br>Order<br>2<br>                                                                       | , click Next<br>ue and entering the<br>r Underwriting<br>(3)<br>(ort Import Liebilities Enter U                                       | Reference Number                                                                                                    | ;                         |
| r credit by entering you<br>an re-issue the credit re                                                                                                    | r provider and cr<br>port by clicking<br>©<br>Run Velidation                                                                                                    | redentials,<br>on Re-issu<br>Order<br>(2)<br>Order Credit Repo                                                    | ort Import Liebilities                                                                                                    | Reference Number                                                                                                    | ;                         |
| r credit by entering you<br>can re-issue the credit re                                                                                                    | r provider and cr<br>port by clicking<br>Wun Velidetion                                                                                                    | redentials,<br>on Re-issu<br>Order<br>Q<br>order Credit Repo                                                      | ort Import Liebilities                                                                                                    | Reference Number                                                                                                    | ×                         |
| r credit by entering you<br>can re-issue the credit re                                                                                                    | r provider and cr<br>port by clicking<br>Run Validation                                                                                                    | redentials,<br>on Re-issu<br>Order<br>2<br>Order Credit Repo                                                      | , click Next<br>ue and entering the<br>r Underwriting<br>a<br>ort Import Liebilities Enter U                                          | Reference Number                                                                                                    | ;<br>×                    |
| r credit by entering you<br>can re-issue the credit re<br>Info You must order credit for all borrower pai<br>Credit Details                                                                                                    | r provider and cr<br>port by clicking<br>Cun Velidetion<br>s before AUS order can be placed.<br>Repor                                                                                                    | redentials,<br>on Re-issu<br>Order<br>Q<br>Order Credit Repo                                                      | , click Next<br>ue and entering the<br>r Underwriting<br>a<br>ort Import Liebilities Enter U                                          | Reference Number                                                                                                    | ×                         |
| r credit by entering you<br>can re-issue the credit re<br>info You must order credit for all borrower pair<br>Credit Details<br>Borrower Pair *                                                                                                    | r provider and cr<br>port by clicking<br>Control Control Co | redentials,<br>on Re-issu<br>Order<br>Q<br>Order Credit Repo                                                      | , click Next<br>ue and entering the<br>r Underwriting<br>(3)<br>(ort Import Liebilities Enter U                                       | Reference Number                                                                                                    | ×                         |
| r credit by entering you<br>can re-issue the credit re<br>info You must order credit for all borrower pair<br>Credit Details<br>Borrower Pair *<br>Patrick P Purchaser & Lorraine L Purchaser                                                                         | r provider and cr<br>port by clicking<br>Run Velidetion<br>s before AUS order can be placed.                                                                                                    | t Details                                                                                                    | , click Next<br>ue and entering the<br>r Underwriting<br>(a)<br>(ort Import Liebilities Enter U<br>D                                  | Reference Number                                                                                                    | ×                         |
| r credit by entering you<br>can re-issue the credit re<br>Info You must order credit for all borrower pair<br>Credit Details<br>Borrower Pair *<br>Patrick P Purchaser & Lorraine L Purchaser<br>Credit Provider *                                                    | r provider and cr<br>eport by clicking<br>Run Velidetion<br>s before AUS order can be placed.                                                                                                    | t Details                                                                                                    | , click Next<br>ue and entering the<br>r Underwriting<br>(3)<br>(ort Import Liebilities Enter U                                       | Reference Number                                                                                                    | ×                         |
| T credit by entering you<br>can re-issue the credit re<br>Info You must order credit for all borrower pair<br>Credit Details<br>Borrower Pair *<br>Patrick P Purchaser & Lorraine L Purchaser<br>Credit Provider *<br>CREdinovia (DU: 3, LPA: 1)                      | r provider and cr<br>eport by clicking<br>Run Velidetion<br>s before AUS order can be placed.                                                                                                    | t Details<br>t Details<br>t petails<br>t petails<br>t petails<br>t petails<br>t petails<br>t petails<br>t petails | , click Next<br>ue and entering the<br>r Underwriting<br>and Import Liebilities Enter U                                               | Reference Number                                                                                                    | ×                         |
| T credit by entering you<br>can re-issue the credit re<br>Info You must order credit for all borrower pair<br>Credit Details<br>Borrower Pair *<br>Patrick P Purchaser & Lorraine L Purchaser<br>Credit Provider *<br>CBCInnovis (DU: 3, LPA: 1)<br>New Credit Report | r provider and cr<br>eport by clicking<br>Run Velidetion<br>before AUS order can be placed.                                                                                                    | t Details<br>Type *                                                                                               | , click Next<br>ue and entering the<br>r Underwriting<br>and Import Liebilities Enter U                                               | A generation of the second second sec | ×                         |
| Credit by entering you     can re-issue the credit re     for You must order credit for all borrower pai     Credit Details     Borrower Pair     Patrick P Purchaser & Lorraine L Purchaser     Credit Provider     CBCInnovis (DU: 3, LPA: 1)                       | r provider and cr<br>eport by clicking<br>Run Velidetion<br>before AUS order can be placed.<br>Report<br>Joint<br>Report<br>U Equ                                                                                                    | t Details<br>Type *                                                                                               | , click Next<br>ue and entering the<br>r Underwriting<br>ar Inderwriting<br>ar Inderwriting<br>cort Inderwriting<br>cort Inderwriting | Reference Number                                                                                                    | ×                         |
| Credit by entering you     can re-issue the credit re     for You must order credit for all borrower pai     Credit Details     Borrower Pair     Patrick P Purchaser & Lorraine L Purchaser     Credit Rovider     CBCInnovia (DU: 3, LPA: 1)                        | r provider and cr<br>eport by clicking<br>Run Velidetion<br>before AUS order can be placed.<br>Report<br>Joint<br>Report<br>U Fre<br>Equ<br>Tri-Mer<br>W Equ<br>Tri-                                                                                                    | t Details<br>Type *<br>Type *<br>Type *                                                                           | , click Next<br>ue and entering the<br>r Underwriting<br>ar Inport Liebilities Enter U                                                | Arrient State State Stat | ×                         |

Information contained is Subject to Change. This information is provided for your convenience and Nations Direct Mortgage, LLC makes no warranties concerning the accuracy or completeness of any of the information. This is not compliance or legal advice and should not be taken as such. This information is for mortgage professionals only and is not intended for distribution to consumers.

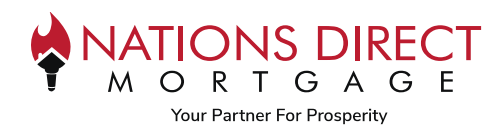

ł.

#### **STEP 5**

Review the liabilities to confirm all liabilities are present; if they are, click Skip

If they are not, you can either Append Liabilities to add or Delete Existing and Import New Liabilities The credit report will be saved to the eFolder.

| 66770          | HELOC          | 60.000.00    | 694E 00  |         | 752470             | Installment    | 80.00                      | 80.00         | 44                |
|----------------|----------------|--------------|----------|---------|--------------------|----------------|----------------------------|---------------|-------------------|
| 000//0         | HELOG          | 38,000.00    | a345.00  |         | /024/9             | instailment    | \$0.00                     | a0.00         | 14                |
| IERRY CREDIT   | E              | 40.000.00    |          |         | MERRY CREDIT       |                | 40.000.00                  |               |                   |
| 584            | Revolving      | \$2,663.00   | \$79.00  | 34      | 3584               | Revolving      | \$2,663.00                 | \$/9.00       | 34                |
| O NONSENSE CRE | EDIT           |              |          |         | NO NONSENSE CREDIT |                |                            |               |                   |
| 569817         | Revolving      | \$2,530.00   | \$75.00  | 34      | 9817               | Revolving      | \$2,530.00                 | \$75.00       | 34                |
| OLITE CREDIT   |                |              |          |         | POLITE CREDIT      |                |                            |               |                   |
| 567890         | Revolving      | \$253.00     | \$10.00  | 26      | 7890               | Revolving      | \$253.00                   | \$10.00       | 26                |
| ANE CREDIT     |                |              |          |         | SANE CREDIT        |                |                            |               |                   |
|                |                |              |          |         |                    |                |                            |               |                   |
|                |                |              |          |         |                    |                |                            |               |                   |
|                |                |              |          |         |                    |                |                            |               |                   |
|                |                |              |          |         | 66                 | Revolving      | \$0.00                     | \$0.00        | 0                 |
|                |                |              |          |         | ENLIGHTENED BANK   |                |                            |               |                   |
|                |                |              |          |         | 5566778            | Mortgage       | \$3,000.00                 | \$245.00      | 86                |
|                |                |              |          |         | TROUBLING CARDS    |                |                            |               |                   |
|                |                |              |          |         | 234                | Revolving      | \$2,000.00                 | \$100.00      | 20                |
|                |                |              |          |         |                    |                |                            |               |                   |
|                |                |              |          |         | Back               | Skip Dele      | te Existing and Import Nev | v Liabilities | Append Liabilitie |
|                |                |              |          |         |                    |                |                            |               |                   |
|                |                |              |          |         |                    |                |                            |               |                   |
| ED 6           |                |              |          |         |                    |                |                            |               |                   |
|                |                |              |          |         |                    |                |                            |               |                   |
| nplete ar      | nv outstanding | required fie | lds whic | h are m | arked by a rec     | l asterisk. th | en click Subr              | nit to ru     | n AUS             |
|                | .,             | 5            |          |         |                    |                |                            |               |                   |
|                |                |              |          |         |                    |                |                            |               |                   |

| DU Underwriting Details    | LPA Underwriting Details |
|----------------------------|--------------------------|
| Request Type               | Request Type             |
| New                        | New                      |
| Credit Provider            | Processing Point         |
| Factual Data by CBC (DU 3) | Application/Processing   |
| Credit Provider User Name  | Brench ID                |
| Credit Provider Pessword * | Property Type *          |
|                            | Select One               |
| Save Login Information     | Appreisel Form Type      |
| Product Description        | Select One               |
| Standard LCOR ~            | Appraisal Method         |
|                            | Select One               |

PLEASE NOTE: If you receive this credential error, simply exit out of the interface and go back in to re-run. It will bypass this error.

| Error                                                     | × |
|-----------------------------------------------------------|---|
| LPA Underwriting Errors -<br>Invalid Login ID or Password |   |
|                                                           |   |

Information contained is Subject to Change. This information is provided for your convenience and Nations Direct Mortgage, LLC makes no warranties concerning the accuracy or completeness of any of the information. This is not compliance or legal advice and should not be taken as such. This information is for mortgage professionals only and is not intended for distribution to consumers.

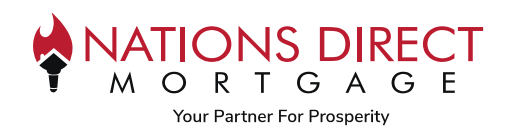

|                 | AUS Preference                                     |                                                                   |               |
|-----------------|----------------------------------------------------|-------------------------------------------------------------------|---------------|
|                 |                                                    |                                                                   |               |
|                 | Fannie Mae / DU                                    | Freddie Mac / LPA                                                 |               |
|                 | DU Recommendation<br>Approve/Eligible              | LPA Risk Class<br>Accept                                          |               |
|                 | CU Risk Score Appraisal Walver Eligible            | LPA Purchase Eligibility<br>Eligible<br>Appreisel Watver Eligible |               |
|                 | Ordered Date<br>04-11-2023 12:51 pm                | Ordered Date<br>04-11-2023 12:51 pm                               |               |
|                 | Certificate Details                                | Certificate Details                                               |               |
|                 |                                                    |                                                                   |               |
| EP 8            |                                                    |                                                                   |               |
| final report ca | n be found in the Documents Tab                    | of Loan Manager                                                   |               |
|                 | Max attachment size is 200 MB. View Supported Res. | Expand All Collapse All FAM Document Print Pax Cove               | e Sheet       |
| DOCUMENTS       | At Borrowers                                       |                                                                   |               |
|                 | [UNASSIGNED]                                       | Drag & Drop files here or                                         | Browse for fi |
|                 | Andy America, Amy America                          |                                                                   |               |
| G took Aus      | <ul> <li>INDEPARTING</li> </ul>                    | _                                                                 |               |
|                 | <ul> <li>INDEDAD/TING</li> </ul>                   |                                                                   |               |

Information contained is Subject to Change. This information is provided for your convenience and Nations Direct Mortgage, LLC makes no warranties concerning the accuracy or completeness of any of the information. This is not compliance or legal advice and should not be taken as such. This information is for mortgage professionals only and is not intended for distribution to consumers.